## Detailed Instructions on Configuring Vision Z-Wave Keyfob in VeraEdge UI7

Please ensure that you are opening this guide on either a Laptop or PC

- 1. Load up your Vera Interface and select Devices.
- 2. Navigate to your Z-Wave Keyfob that should be under the room that you assigned it to and press the arrow on the right hand side to enter its options.

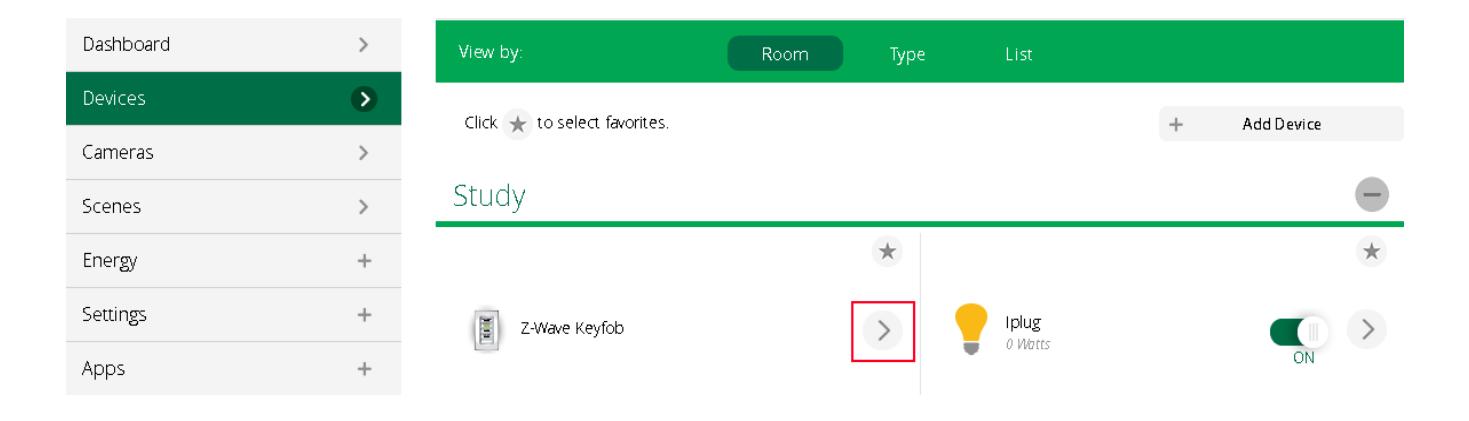

## 3. Scroll down to Advanced and select it, then select New service.

| Control          | Back                 |
|------------------|----------------------|
|                  |                      |
| device #5        |                      |
| Params Variables | New service Commands |
| New service/va   | ariable/value        |
| New service:     |                      |
| New variable:    |                      |
| New value:       |                      |
| Reload Engine    | Add                  |

4. Copy the following text into their corresponding areas

New Service: urn:micasaverde-com:serviceId:SceneController1

New Variable: NumButtons

**New Value:** 8,1-1-1=ui7\_lang\_tap\_button 1,2-1-2=ui7\_lang\_hold\_button 1,3-1-3=ui7\_lang\_tap\_button 2,4-1-4=ui7\_lang\_hold\_button 2,5-1-5=ui7\_lang\_tap\_button 3,6-1-6=ui7\_lang\_hold\_button 3,7-1-7=ui7\_lang\_tap\_button 4,8-1-8=ui7\_lang\_hold\_button 4

- 5. After copying the text, press <u>Add</u>, and wait for the text next to the <u>Add</u> button to disappear. After which press <u>Reload Engine</u> then force reset your browser (Ctrl+F5)
- After your browser has refreshed follow steps 1-3 again however instead of entering the text in step
  4 you will need to enter the following text, and repeat step 5 afterwards

New Service: urn:micasaverde-com:serviceId:SceneController1 New Variable: ButtonMapping New Value: 1-0-1,1-3-2,2-0-3,2-3-4,3-0-5,3-3-6,4-0-7,4-3-8

7. After finishing all the previous steps, to ensure the set-up was correct go back into the device but instead of advanced go to <u>Select scenes for device buttons</u> it should look like the following.

| Control                  | Back          |                                                  |
|--------------------------|---------------|--------------------------------------------------|
| Activate the following s | scenes and se | t the house mode when the buttons are turned on: |
| Tap button 1             |               | Please choose house mode, scene or No Change 🔻   |
| Hold button 1            |               | Please choose house mode, scene or No Change 🔻   |
| Tap button 2             |               | Please choose house mode, scene or No Change 🔻   |
| Hold button 2            |               | Please choose house mode, scene or No Change 🔻   |
| Tap button 3             |               | Please choose house mode, scene or No Change 🔻   |
| Hold button 3            |               | Please choose house mode, scene or No Change 🔻   |
| Tap button 4             |               | Please choose house mode, scene or No Change 🔻   |
| Hold button 4            |               | Please choose house mode, scene or No Change 🔻   |

8. When creating scenes set the trigger to manual not the Keyfob and manually assign each scene to the button you wish to use for the scene.